# **DVMS HP/HR** Quick Reference Guide

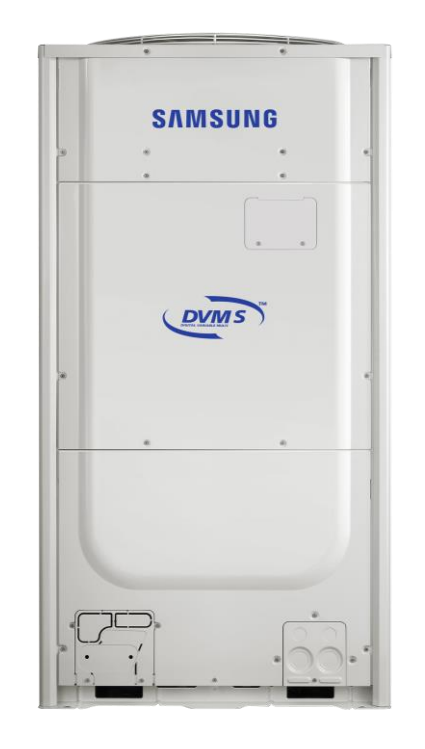

**Important Notice** 

This is not a substitute for the installation or service manuals. As new products are released, this list will be changed. Samsung is in no way responsible for inaccuracies. This document is intended to be used as a reference.

## SAMSUNG

#### © 2019 Samsung All rights reserved

## **System Communication Wiring Guide**

#### Outdoor Unit Terminal Block

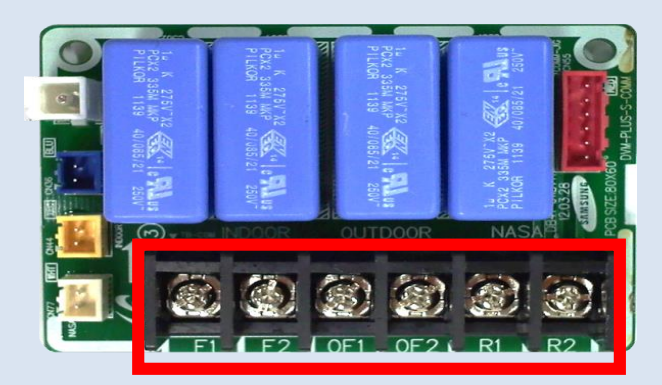

| Terminal | Description                                                                     |
|----------|---------------------------------------------------------------------------------|
| F1/F2    | Connection for communication from outdoor to indoor (485 SnetPro2 connection)   |
| OF1/OF2  | Connection for communication outdoor unit to outdoor unit in multi module setup |
| R1/R2    | Connection for centralized controller and DMS/DMS2.5                            |

Wired Remote to Indoor Unit Terminal Block

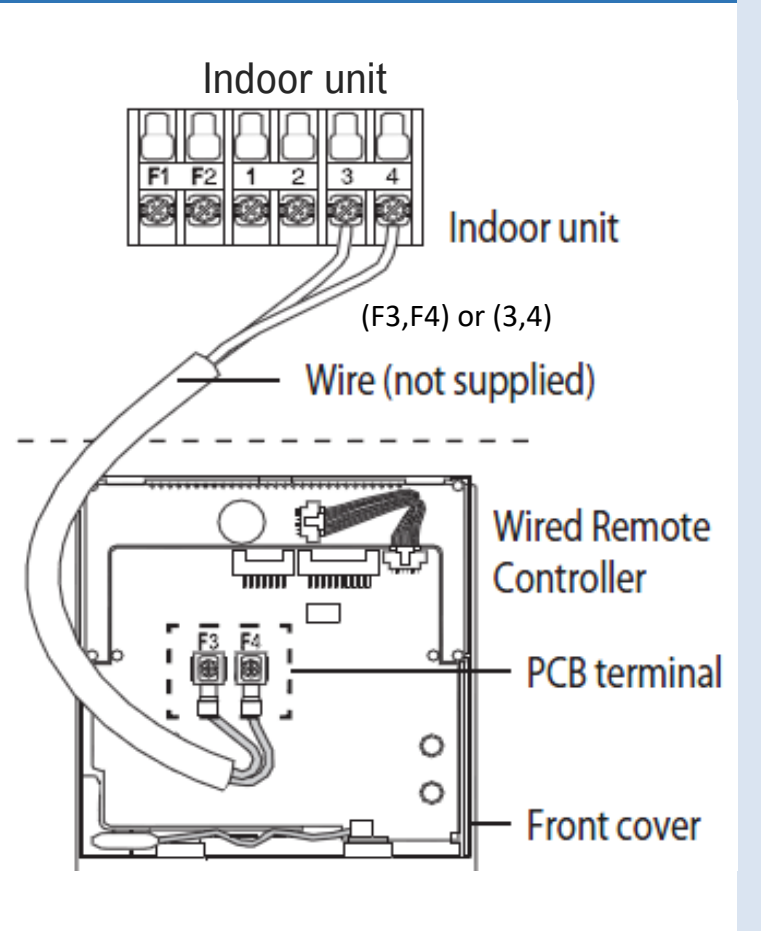

#### Indoor Unit Terminal Block

Indoor unit PCB

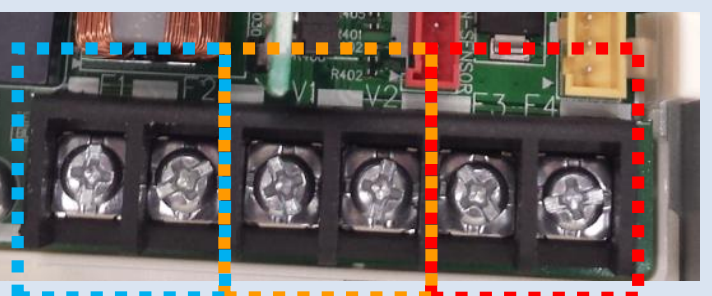

| ODU to IDU     | 12 vdc      | To Controller |
|----------------|-------------|---------------|
| Communications | Samsung     | 12 Vdc        |
| 5vdc (Snet)    | accessories |               |
| F1 F2          | V1 V2       | F3 F4         |

#### **Note**: Power must be off, complete prior to auto piping

| Port assign DIP switch No. | ON<br>(Port Used)      | OFF<br>(Port not used) |
|----------------------------|------------------------|------------------------|
| 1                          | Port A used            | Port A not used        |
| 2                          | Port B used            | Port B not used        |
| 3                          | Port C used            | Port C not used        |
| 4                          | Port D used            | Port D not used        |
|                            | Second DIP switch bank |                        |
| 1                          | Port E used            | Port E not used        |
| 2                          | Port F used            | Port F not used        |

| Pairing DIP switch<br>No. | ON<br>(Individual setting) | OFF<br>(Paired setting) |
|---------------------------|----------------------------|-------------------------|
| 1                         | A & B not paired           | A & B paired            |
| 2                         | C & D not paired           | C & D paired            |
| 3                         | E & F not paired           | E & F paired            |
| 4                         | N/A                        | N/A                     |

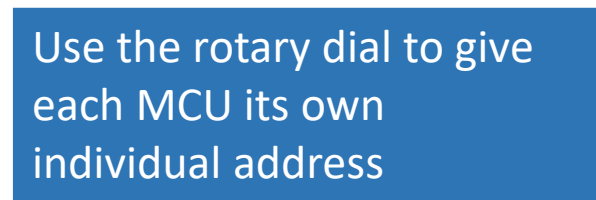

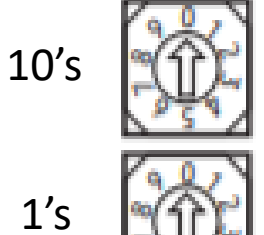

© 2019 Samsung All rights reserved

MCU

address

setting

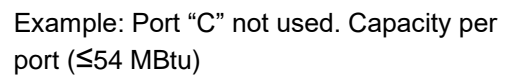

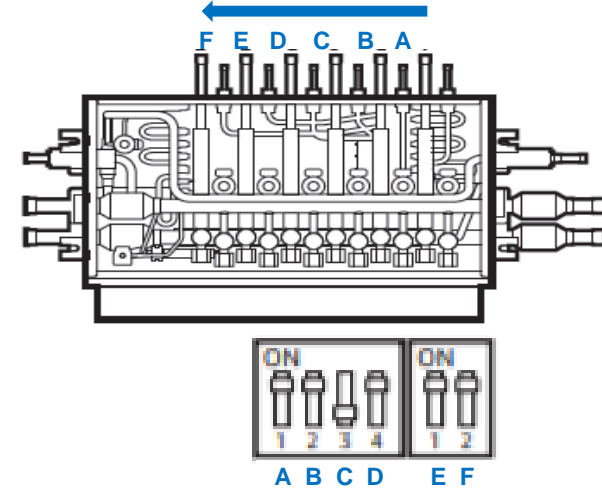

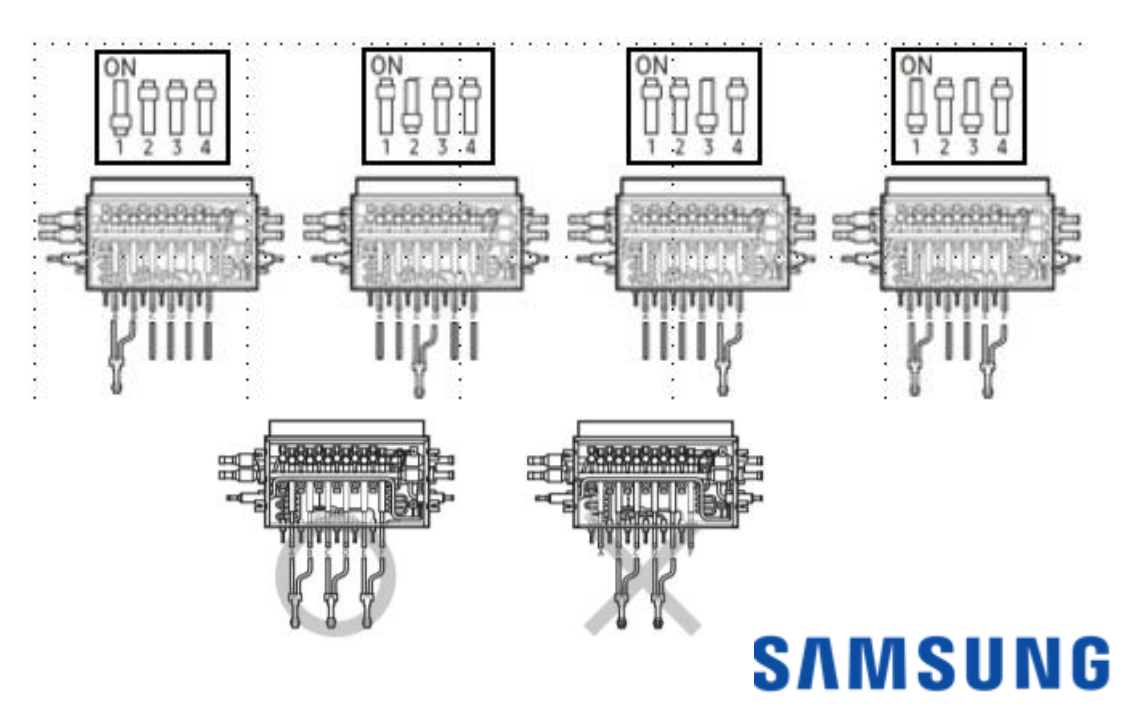

| Step   | Button press Display                                                                              |                                     | Description                    | Note                     |  |  |  |  |  |
|--------|---------------------------------------------------------------------------------------------------|-------------------------------------|--------------------------------|--------------------------|--|--|--|--|--|
|        | Outdoor unit address                                                                              |                                     |                                |                          |  |  |  |  |  |
| Step 1 | Outdoor unit<br>display                                                                           | od Nd                               | Setting required               | Both Main and<br>Sub PCB |  |  |  |  |  |
|        | <mark>K1+K2</mark> for 2<br>seconds                                                               | od:00                               | Lipit addross                  | 00: Main unit            |  |  |  |  |  |
| Step 2 | <mark>K4</mark> -1 time                                                                           | od:01                               | for module                     | 01: Sub1                 |  |  |  |  |  |
|        | <mark>K4</mark> -2 times                                                                          | od:02                               | combinati0n                    | 02: Sub2                 |  |  |  |  |  |
|        | <mark>K4</mark> -3 times                                                                          | od:03                               |                                | 03: Sub3                 |  |  |  |  |  |
| Step 3 | Step 3 On main unit PCB continue to step 4. If setting the sub PCB hold K2 for 2 seconds to save. |                                     |                                |                          |  |  |  |  |  |
|        |                                                                                                   | Quantity of indoor                  | r units                        |                          |  |  |  |  |  |
| Step 4 | Press <mark>K1</mark>                                                                             | id 00                               | Ready to set                   | Main PCB only            |  |  |  |  |  |
|        | K2                                                                                                | id <mark>X</mark> 0                 | Ten digit setting              | 64 indoor units          |  |  |  |  |  |
| Step 5 | <mark>K4</mark>                                                                                   | id 0 <mark>X</mark>                 | Ones digit setting             | can be connected         |  |  |  |  |  |
|        | Hold <mark>K4</mark>                                                                              | for 2 seconds to s                  | start auto detectio            | n mode                   |  |  |  |  |  |
| Step 6 | If this is a h                                                                                    | eat pump save and ex                | kit. Otherwise continu         | ue to step 7.            |  |  |  |  |  |
|        |                                                                                                   | Quantity of MCU (F                  | IR only)                       |                          |  |  |  |  |  |
| Step 7 | Press <mark>K1</mark>                                                                             | NC 00                               | Ready to set                   | Main PCB only            |  |  |  |  |  |
|        | <mark>K2</mark>                                                                                   | NC <mark>X</mark> 0                 | Ten digit setting              | 16 MCU units can         |  |  |  |  |  |
| Step 8 | K4 NC 0 <u>X</u>                                                                                  |                                     | Ones digit setting be connecte |                          |  |  |  |  |  |
|        | Нс                                                                                                | old <mark>K4</mark> for 2 seconds f | or auto detection mo           | de                       |  |  |  |  |  |
| Step 9 | Hold <mark>K2</mark>                                                                              | Ad 00                               | Save                           | Restart                  |  |  |  |  |  |

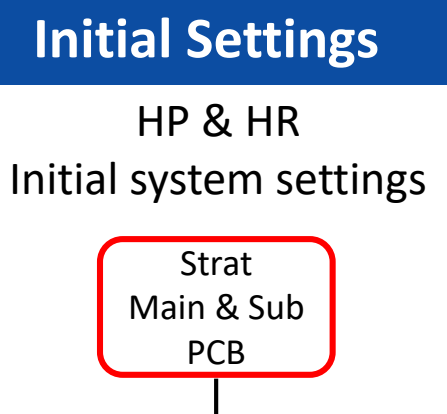

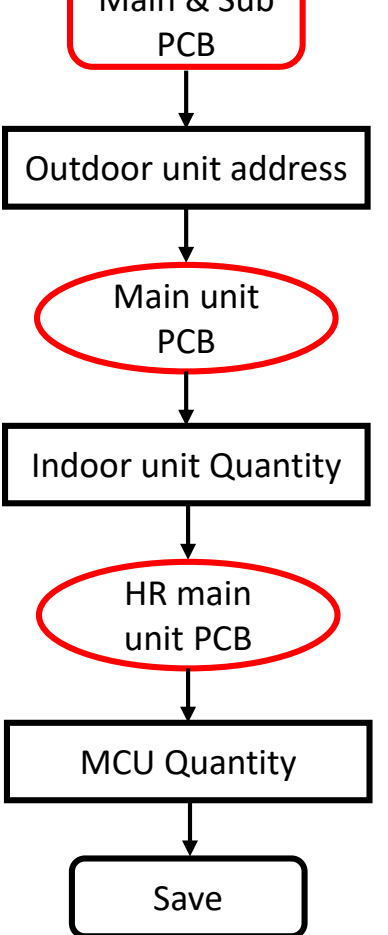

© 2019 Samsung All rights reserved

Note: MCU address and dip switch settings must be completed before Auto Pipe Pairing operation is initiated

The outdoor unit will display E213 if Pairing has not been completed

The Indoor Unit MICOM firmware version must be "161222" or higher see next slide yr./month/day

To run the Auto Pipe Pairing operation, take the following steps:

| 1.Press the K2 buttor | <b>1 13 times</b> on the main PBA of the outdoor unit to start the Auto pipe pairing operation. (I | Display : 🗄 | 88 |
|-----------------------|----------------------------------------------------------------------------------------------------|-------------|----|
|-----------------------|----------------------------------------------------------------------------------------------------|-------------|----|

| Temperature            | Outdoor temp < 75°F                    | Outdoor temp 75°F $\ge$ 85°F | Outdoor temp ≥ 86°F    |
|------------------------|----------------------------------------|------------------------------|------------------------|
| Avg. Indoor temp <75°F | door temp <75°F Main heating operation |                              | Main cooling operation |
| Avg. Indoor temp ≥75°F | Main heating operation                 | Main cooling operation       | Main cooling operation |

- The operation takes about 25 to 55 minutes normally depending on the number of indoor units connected.(Max 2hours)

Step 1 (Start  $\square$  )  $\rightarrow$  Steps 2 - 8 (Setup  $\square$   $\square$  )  $\rightarrow$  Step 9 (Check  $\square$   $\square$  )  $\rightarrow$  Step 10 (Confirmation  $\square$   $\square$  )

Note: Verify service valves are open and the proper charge has been added

#### © 2019 Samsung All rights reserved

NOTE:

- Press and hold the K1 button to reset values to previous settings.
- Press and hold K4 to restore to factory default settings.
- Once you release K4 for factory default wait until the system resets and starts the tracking process. Then press and hold the K2 button to save the setting.
- Press K3 at any time to exit

 Press and hold K2 to enter the option setting. (system must be thermo-off)
-display will show as follows:

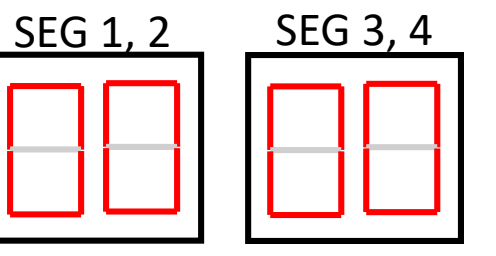

-SEG 1 & 2 will display the number of the optional setting. -SEG 3 & 4 will display the number of set value for the function setting.

2. Shortly press the K1 button to adjust the value of SEG 1 & 2 to match the desired option number.

-Example:

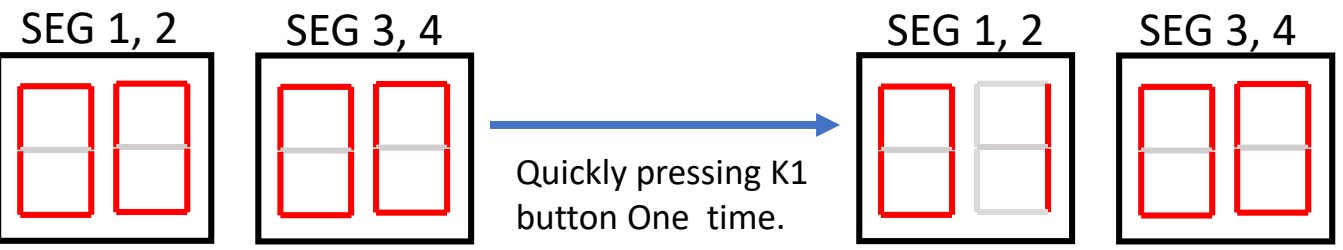

3. Shortly press the K2 button to adjust the value of SEG 3 & 4 to match the desired option number.

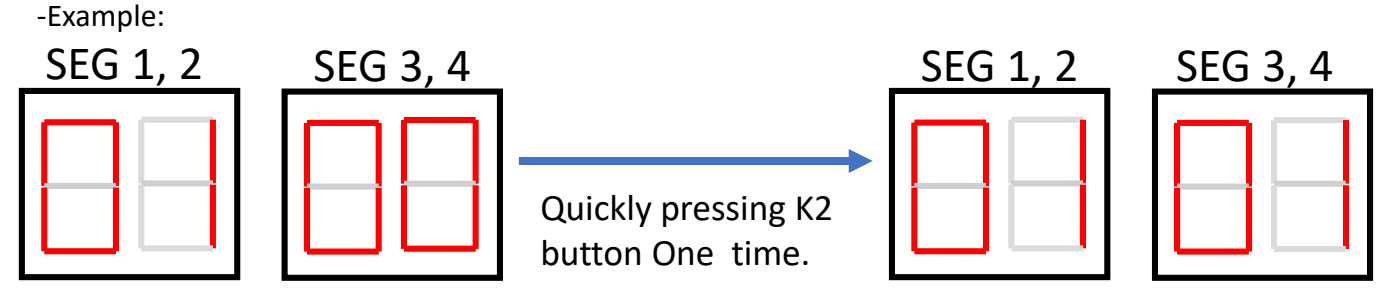

4. After setting the number values in SEG 1, 2, 3 & 4 for the function option you want to change. Press and hold the K2 button for 2 seconds or more to save.

5. All Segments will BLINK and begin tracking

#### © 2019 Samsung All rights reserved <sup>5.</sup> All S

- Press and hold the K1 button to reset values to previous settings.
- Press and hold K4 to restore to factory default settings.
- Once you release K4 for factory default wait until the system resets and starts the tracking process. Then press and hold the K2 button to save the setting.
- Press K3 at any time to exit

| Option<br>item | Input<br>unit                   | SEG1  | SEG2 | SEG3 | SEG4 | Function                                             | Remarks                                            |             |                            |  |  |  |  |  |
|----------------|---------------------------------|-------|------|------|------|------------------------------------------------------|----------------------------------------------------|-------------|----------------------------|--|--|--|--|--|
|                |                                 |       |      | 0    | 0    | 44-48 ( F )<br><mark>Default</mark><br>(A type PBA)  | (when lower t                                      |             |                            |  |  |  |  |  |
|                | Main                            |       |      | 0    | 1    | 41-44 ( F )<br><mark>Default</mark><br>( B type PBA) | Target Evapou<br>temperature va<br>of the indoor u |             |                            |  |  |  |  |  |
| Correction     | Cooling Walli<br>Correction PCB | PCB 0 | 1    | 0    | 2    | 48-51(F)                                             | rator T<br>alue is<br>nit wil                      |             |                            |  |  |  |  |  |
|                |                                 |       |      |      |      | 0                                                    | 3                                                  | 50-53 ( F ) | emp (<br>set, d<br>l decre |  |  |  |  |  |
|                |                                 |       |      |      |      |                                                      |                                                    |             |                            |  |  |  |  |  |
|                |                                 |       |      | 0    | 5    | 53-57 ( F )                                          | ge air                                             |             |                            |  |  |  |  |  |
|                |                                 |       |      | 0    | 6    | 55-57 ( F )                                          | Temp                                               |             |                            |  |  |  |  |  |

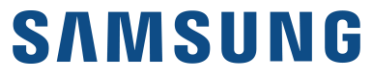

NOTE:

- Press and hold the K1 button to reset values to previous settings.
- Press and hold K4 to restore to factory default settings.
- Once you release K4 for factory default wait until the system resets and starts the tracking process. Then press and hold the K2 button to save the setting.
- Press K3 at any time to exit

| Option<br>item        | Input<br>unit           | SEG1 | SEG2 | SEG3 | SEG4 | Function                          | Remarks         |   |   |           |                                           |  |  |   |   |           |                                |  |  |  |   |   |           |                  |  |  |   |   |           |                                 |
|-----------------------|-------------------------|------|------|------|------|-----------------------------------|-----------------|---|---|-----------|-------------------------------------------|--|--|---|---|-----------|--------------------------------|--|--|--|---|---|-----------|------------------|--|--|---|---|-----------|---------------------------------|
|                       |                         |      |      | 0    | 0    | <mark>Default</mark><br>435 (PSI) | ( Wher          |   |   |           |                                           |  |  |   |   |           |                                |  |  |  |   |   |           |                  |  |  |   |   |           |                                 |
|                       |                         |      |      | 0    | 1    | 362 (PSI)                         | n low p         |   |   |           |                                           |  |  |   |   |           |                                |  |  |  |   |   |           |                  |  |  |   |   |           |                                 |
|                       |                         | 0    |      | 0    | 2    | 377 (PSI)                         | ressur<br>of ir |   |   |           |                                           |  |  |   |   |           |                                |  |  |  |   |   |           |                  |  |  |   |   |           |                                 |
|                       | Main<br>&<br>Sub<br>PCB |      | 0    | 0 2  | 0 2  |                                   | 2               |   |   |           |                                           |  |  | 0 | 3 | 391 (PSI) | Tar<br>Pres<br>value<br>door u |  |  |  |   |   |           |                  |  |  |   |   |           |                                 |
| Heating<br>Correction |                         |      |      |      |      | 2                                 |                 | 0 | 4 | 406 (PSI) | get Hig<br>sure (P<br>is set,<br>nit will |  |  |   |   |           |                                |  |  |  |   |   |           |                  |  |  |   |   |           |                                 |
|                       |                         |      |      |      |      |                                   |                 |   |   |           |                                           |  |  |   |   |           |                                |  |  |  |   |   |           |                  |  |  | 0 | 5 | 420 (PSI) | ţh<br>ºSI)<br>dischar<br>decrea |
|                       |                         |      |      |      |      |                                   |                 |   |   |           |                                           |  |  |   |   |           |                                |  |  |  | 0 | 6 | 449 (PSI) | ge air t<br>ıse) |  |  |   |   |           |                                 |
|                       |                         |      |      | 0    | 7    | 464 (PSI)                         | temper          |   |   |           |                                           |  |  |   |   |           |                                |  |  |  |   |   |           |                  |  |  |   |   |           |                                 |
|                       |                         |      |      | 0    | 8    | 478 (PSI)                         | ature           |   |   |           |                                           |  |  |   |   |           |                                |  |  |  |   |   |           |                  |  |  |   |   |           |                                 |

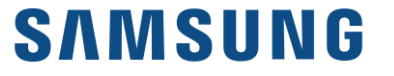

NOTE:

- Press and hold the K1 button to reset values to previous settings.
- Press and hold K4 to restore to factory default settings.
- Once you release K4 for factory default wait until the system resets and starts the tracking process. Then press and hold the K2 button to save the setting.
- Press K3 at any time to exit

| Option<br>item | Input<br>unit | SEG1 | SEG2 | SEG3 | SEG4 | Function                     | Remarks                                            |
|----------------|---------------|------|------|------|------|------------------------------|----------------------------------------------------|
|                |               |      |      | 0    | 0    | 100%<br><mark>Default</mark> | When restriction option is set, cooling a decrease |
|                |               |      |      | 0    | 1    | 95%                          |                                                    |
|                |               |      |      | 0    | 2    | 90%                          |                                                    |
|                |               | 0    | 3    | 0    | 3    | 85%                          |                                                    |
|                | Main<br>PCB   |      |      | 0    | 4    | 80%                          |                                                    |
| Current        |               |      |      | 0    | 5    | 75%                          |                                                    |
| Restriction    |               |      |      | 0    | 6    | 70%                          |                                                    |
|                |               |      |      | 0    | 7    | 65%                          | nd hea                                             |
|                |               |      |      | 0    | 8    | 60%                          | ating performance                                  |
|                |               |      |      | 0    | 9    | 55%                          |                                                    |
|                |               |      |      | 1    | 0    | 50%                          |                                                    |
|                |               |      |      | 1    | 1    | No restriction               | may                                                |

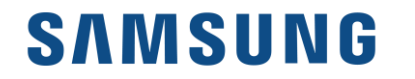

NOTE:

- Press and hold the K1 button to reset values to previous settings.
- Press and hold K4 to restore to factory default settings.
- Once you release K4 for factory default wait until the system resets and starts the tracking process. Then press and hold the K2 button to save the setting.
- Press K3 at any time to exit

| Option<br>item     | Input<br>unit           | SEG1          | SEG2 | SEG3 | SEG4                              | Function              | Remarks                                      |   |   |                      |                                            |   |
|--------------------|-------------------------|---------------|------|------|-----------------------------------|-----------------------|----------------------------------------------|---|---|----------------------|--------------------------------------------|---|
| Oil                | Main                    | 0             | 1    | 0    | 0                                 | <mark>Default</mark>  |                                              |   |   |                      |                                            |   |
| Collection PCB     | 0                       | 4             | 0    | 1    | Shorten the<br>Interval by<br>1/2 |                       |                                              |   |   |                      |                                            |   |
| Tomp to            |                         | Иain<br>РСВ О | 0    | 0    | 0                                 | 0                     |                                              | 0 | 0 | <mark>Default</mark> | Apply<br>when<br>loca<br>hur<br>(ne<br>riv |   |
| trigger<br>Defrost | PCB                     |               |      |      |                                   |                       | 0                                            | 0 | 0 | 0                    | 0                                          | 0 |
| Outdoor            | Main<br>&<br>Sub<br>PCB | 0             | G    | 0    | 0                                 | <mark>Default</mark>  | Changing t<br>will incr<br>speed to r<br>val |   |   |                      |                                            |   |
| Fan<br>Speed       |                         |               | б    | 0    | 1                                 | Increase fan<br>speed | his setting<br>ease fan<br>naximum<br>ue     |   |   |                      |                                            |   |

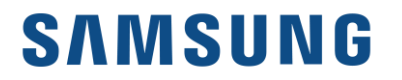

NOTE:

- Press and hold the K1 button to reset values to previous settings.
- Press and hold K4 to restore to factory default settings.
- Once you release K4 for factory default wait until the system resets and starts the tracking process. Then press and hold the K2 button to save the setting.
- Press K3 at any time to exit

| Option<br>item  | Input<br>unit | SEG1 | SEG2 | SEG3 | SEG4 | Function                         | Remarks                          |                                |                                           |  |  |  |   |   |                |                            |
|-----------------|---------------|------|------|------|------|----------------------------------|----------------------------------|--------------------------------|-------------------------------------------|--|--|--|---|---|----------------|----------------------------|
|                 |               |      |      | 0    | 0    | Disabled<br><mark>Default</mark> | (MIM)                            |                                |                                           |  |  |  |   |   |                |                            |
|                 |               |      |      | 0    | 1    | Level 1 / Auto                   | -B14) is<br>(A typ               |                                |                                           |  |  |  |   |   |                |                            |
|                 |               |      | 7    | 7    | 7    |                                  |                                  |                                |                                           |  |  |  | 0 | 2 | Level 2 / Auto | needed<br>both<br>e PBA; t |
|                 | Main          | 0    |      |      |      | 0                                | 3                                | Level 3 / Auto                 | l to cont<br>1 heatin;<br>his func        |  |  |  |   |   |                |                            |
| Silent mode PCB | РСВ           |      |      |      |      | 0                                | 4                                | Level 1<br>External<br>contact | rol night n<br>g and cooli<br>tion is use |  |  |  |   |   |                |                            |
|                 |               |      |      | 0    | 5    | Level 2<br>External<br>Contact   | node by co<br>ng<br>d in cooling |                                |                                           |  |  |  |   |   |                |                            |
|                 |               |      |      | 0    | 6    | Level 3<br>External<br>contact   | ntact for<br>3)                  |                                |                                           |  |  |  |   |   |                |                            |

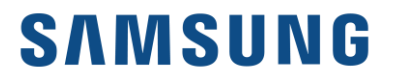

- Press and hold the K1 button to reset values to previous settings.
- Press and hold K4 to restore to factory default settings.
- Once you release K4 for factory default wait until the system resets and starts the tracking process. Then press and hold the K2 button to save the setting.
- Press K3 at any time to exit

| Option<br>item         | Input<br>unit              | SEG1 | SEG2 | SEG3 | SEG4 | Function                                               | Remarks                                                      |
|------------------------|----------------------------|------|------|------|------|--------------------------------------------------------|--------------------------------------------------------------|
|                        |                            | 0    | 8    | 0    | 0    | Disabled<br><mark>Default</mark>                       | -                                                            |
|                        |                            |      |      | 8    | 0    | 1                                                      | Level 1<br>Type 1<br>Indoor<br>Iower than<br>outdoor unit    |
| High-head<br>condition | High-head<br>condition PCB |      |      |      | 0    | 2                                                      | Level 2<br>Type 1<br>Indoor<br>lower than<br>outdoor<br>unit |
|                        |                            |      |      | 0    | 3    | Type 2<br>Outdoor<br>unit lower<br>than indoor<br>unit | When indoor<br>unit is over 98<br>ft above<br>outdoor unit   |

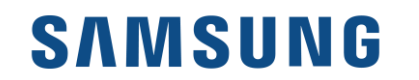

- Press and hold the K1 button to reset values to previous settings.
- Press and hold K4 to restore to factory default settings.
- Once you release K4 for factory default wait until the system resets and starts the tracking process. Then press and hold the K2 button to save the setting.
- Press K3 at any time to exit

| Option<br>item                                             | Input<br>unit                                              | SEG1            | SEG2 | SEG3 | SEG4 | Function                         | Remarks                                                                                   |
|------------------------------------------------------------|------------------------------------------------------------|-----------------|------|------|------|----------------------------------|-------------------------------------------------------------------------------------------|
| Long                                                       | ng –<br>bing<br>dition<br>not be<br>with<br>-head<br>ting) | Main<br>PCB 0 9 | 9    | 0    | 0    | Disabled<br><mark>Default</mark> | -                                                                                         |
| piping<br>condition<br>(cannot be<br>set with<br>high-head |                                                            |                 |      | 0    | 1    | Level 1                          | Equivalent<br>length of<br>farthest<br>indoor from<br>outdoor is<br>between<br>328-557 ft |
| setting)                                                   |                                                            |                 |      | 0    | 2    | Level 2                          | Equivalent<br>length of<br>farthest<br>indoor from<br>outdoor is<br>over 557 ft           |

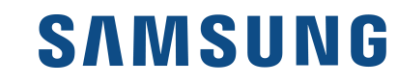

NOTE:

- Press and hold the K1 button to reset values to previous settings.
- Press and hold K4 to restore to factory default settings.
- Once you release K4 for factory default wait until the system resets and starts the tracking process. Then press and hold the K2 button to save the setting.
- Press K3 at any time to exit

| Option<br>item                  | Input<br>unit | SEG1 | SEG2 | SEG3 | SEG4 | Function                         | Remarks                                                                                               |
|---------------------------------|---------------|------|------|------|------|----------------------------------|----------------------------------------------------------------------------------------------------|
|                                 |               |      | 0    | 0    | 0    | Disable<br><mark>Default</mark>  | -                                                                                                    |
| Energy<br>savings<br>A-type PBA | Main<br>PCB   | 1    |      | 0    | 1    | Enable                           | Active when<br>room temp<br>reaches<br>setpoint in<br>heating mode                                    |
| Energy<br>control<br>B-type PBA | Main<br>PCB   | 1    | 0    | 0    | 0    | Basic<br><mark>Default</mark>    | -                                                                                                    |
|                                 |               |      |      | 0    | 1    | Energy saving                    | Capacity may decrease                                                                                 |
|                                 |               |      |      | 0    | 2    | power                            | compared to<br>normal<br>operation                                                                    |
| Rotation<br>defrost<br>HR only  | Main<br>PCB   | 1    | 1    | 0    | 0    | Disabled<br><mark>Default</mark> | -                                                                                                    |
|                                 |               |      |      | 0    | 1    | Enable                           | continuous<br>heating is<br>possible but<br>performance<br>may decrease<br>during rotation<br>defrost |

- Press and hold the K1 button to reset values to previous settings.
- Press and hold K4 to restore to factory default settings.
- Once you release K4 for factory default wait until the system resets and starts the tracking process. Then press and hold the K2 button to save the setting.
- Press K3 at any time to exit

| Option<br>item                   | Input<br>unit   | SEG1        | SEG2        | SEG3        | SEG4        | Function                         | Remarks                         |                                                 |             |   |                                              |                                                       |                |                                                           |                                                                                   |
|----------------------------------|-----------------|-------------|-------------|-------------|-------------|----------------------------------|---------------------------------|-------------------------------------------------|-------------|---|----------------------------------------------|-------------------------------------------------------|----------------|-----------------------------------------------------------|-----------------------------------------------------------------------------------|
| Extended                         |                 |             |             | 0           | 0           | Disabled<br><mark>Default</mark> | -                               |                                                 |             |   |                                              |                                                       |                |                                                           |                                                                                   |
| temp range<br>cooling HR<br>only | e Main<br>R PCB | Main<br>PCB | Main<br>PCB | Main<br>PCB | Main<br>PCB | Main<br>PCB                      | Main<br>PCB                     | Main<br>PCB                                     | Main<br>PCB | 1 | 2                                            | 0                                                     | 1              | Enabled                                                   | Cooling<br>capacity<br>down to 5 F.<br>May cause<br>refrigeration<br>noise in MCU |
| Channel                          | Main            | Main        | Main        | Main        | Main        | Main                             | 1                               | 3                                               | A           | U | Automatic<br>setting<br><mark>Default</mark> | Classif<br>product<br>upper l<br>controller<br>S-net3 |                |                                                           |                                                                                   |
| address                          | РСВ             |             |             |             |             |                                  |                                 |                                                 |             |   | 0 -                                          | 15                                                    | Manual setting | ying<br>from<br>evel<br>r DMS,<br>et.                     |                                                                                   |
| Snow                             | Main            | Main        | 1           | Δ           | 0           | 0                                | Enabled<br><mark>Default</mark> | Fan w<br>on ir<br>amb<br>tempe<br>eve<br>systen |             |   |                                              |                                                       |                |                                                           |                                                                                   |
| control                          | PCB             | T           | T           | Ţ           | Ţ           | T                                | Ţ                               | T                                               | -           | 4 | 0                                            | 1                                                     | Disabled       | ill turn<br>i low<br>ient<br>ratures<br>in if<br>n is off |                                                                                   |
| Unused                           | Main<br>PCB     | 1           | 5           | 0           | 0           | Unused                           | Unused<br>HR/HP                 |                                                 |             |   |                                              |                                                       |                |                                                           |                                                                                   |
| Unused                           | Main<br>PCB     | 1           | 6           | 0           | 0           | Unused                           | Unused<br>HR/HP                 |                                                 |             |   |                                              |                                                       |                |                                                           |                                                                                   |

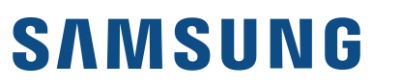

- Press and hold the K1 button to reset values to previous settings.
- Press and hold K4 to restore to factory default settings.
- Once you release K4 for factory default wait until the system resets and starts the tracking process. Then press and hold the K2 button to save the setting.
- Press K3 at any time to exit

| Option<br>item            | Input<br>unit | SEG1 | SEG2 | SEG3 | SEG4 | Function                         | Remarks                                                                         |                    |   |         |
|---------------------------|---------------|------|------|------|------|----------------------------------|---------------------------------------------------------------------------------|--------------------|---|---------|
| Speed                     | Main          | 1    | 7    | 0    | 0    | Disabled<br><mark>Default</mark> | Cool/Heat f<br>initial sta<br>Does not<br>when High-I<br>Long-piping<br>is enab |                    |   |         |
|                           | FCB           |      |      | 0    | 1    | Enable                           | aster at<br>rt-up<br>work<br>head or<br>setting<br>led                          |                    |   |         |
| Max.<br>Capacity          | Main          | 1    | Q    | 0    | 0    | Enabled<br><mark>Default</mark>  | Rest<br>exces<br>capacit<br>oper<br>small i<br>unit ca                          |                    |   |         |
| restriction<br>B-type PBA | РСВ           |      | -    | Ţ    | T    | Ŧ                                | 0                                                                               | 0                  | 1 | Disable |
| Gas leak                  | Main          | 1    | 0    | 0    | 0    | Disabled<br><mark>Default</mark> | When gas leak<br>is detected                                                    |                    |   |         |
| B-type PBA                | РСВ           |      |      | 0    | 1    | Enable                           | pump down<br>operation                                                          |                    |   |         |
| Unused                    | Main<br>PCB   | 2    | 0    | 0    | 0    | Unused                           | Unused<br>HP/HR                                                                 |                    |   |         |
| LA Kit<br>Option          | Main          | Main |      | 0    | 0    | Disabled<br><mark>Default</mark> | Set wh<br>KIT is in                                                             |                    |   |         |
|                           | PCB           | PCB  | СВ 2 | 2 1  | 0    | 1                                | Enabled                                                                         | าen LA<br>าstalled |   |         |

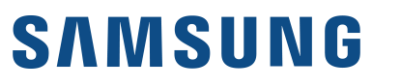

- Press and hold the K1 button to reset values to previous settings.
- Press and hold K4 to restore to factory default settings.
- Once you release K4 for factory default wait until the system resets and starts the tracking process. Then press and hold the K2 button to save the setting.
- Press K3 at any time to exit

| Option<br>item                                             | Input<br>unit   | SEG1          | SEG2 | SE03 | SEG4 | Function                             | Remarks                                                                              |   |   |
|------------------------------------------------------------|-----------------|---------------|------|------|------|--------------------------------------|--------------------------------------------------------------------------------------|---|---|
| Emergency<br>operation<br>indoor unit<br>error             | Main<br>PCB     | Main<br>PCB 2 | 2    | 0    | 0    | Disabled<br><mark>Default</mark>     | When set operation is<br>possible even if an indoor<br>communication error<br>occurs |   |   |
|                                                            |                 |               |      | 0    | 1    | Indoor high<br>humidity<br>condition |                                                                                      |   |   |
|                                                            |                 |               |      | 0    | 2    | Indoor unit<br>low humidity          |                                                                                      |   |   |
| Base heater                                                | Main            | 1ain<br>PCB 2 | 2 3  | 0    | 0    | Disabled<br><mark>Default</mark>     | - <u>-</u>                                                                           |   |   |
|                                                            | РСВ             |               |      | 0    | 1    | Enabled                              |                                                                                      |   |   |
| Emergency<br>operation<br>for<br>compressor<br>malfunction | Main            | 0             | 0    | 0    | 0    | Disabled<br><mark>Default</mark>     | E560 will occu<br>all compressors<br>as malfuncti                                    |   |   |
|                                                            | &<br>Sub<br>PCB |               |      | 0    | 1    | Compressor 1<br>Malfunction          |                                                                                      |   |   |
|                                                            |                 | РСВ           | РСВ  | РСВ  | РСВ  |                                      |                                                                                      | 0 | 2 |

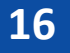

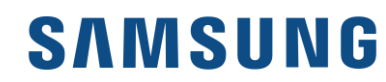

NOTE:

- Press and hold the K1 button to reset values to previous settings.
- Press and hold K4 to restore to factory default settings.
- Once you release K4 for factory default wait until the system resets and starts the tracking process. Then press and hold the K2 button to save the setting.
- Press K3 at any time to exit

| Option<br>item                 | Input<br>unit                                    | SEG1          | SEG2 | SEG3 | SEG4 | Function                         | Remarks                                         |                          |
|--------------------------------|--------------------------------------------------|---------------|------|------|------|----------------------------------|-------------------------------------------------|--------------------------|
|                                | Cooling<br>priority<br>vhen using<br>vux. heater | Main<br>PCB 2 | 5    | 0    | 0    | Disabled<br><mark>Default</mark> | When Aux. i<br>Heating, the                     |                          |
|                                |                                                  |               |      | 0    | 1    | 30 min                           |                                                 |                          |
| Cooling<br>priority            |                                                  |               |      | F    | 0    | 2                                | 15 min                                          | s setup<br>outdoo<br>Coc |
| when using<br>Aux. heater      |                                                  |               |      | 0    | 3    | 10 min                           | for both<br>unit giv<br>ling                    |                          |
|                                |                                                  |               |      | 0    | 4    | 5 min                            | Cooling<br>es prior                             |                          |
|                                |                                                  |               |      | 0    | 5    | No Delay                         | ; and<br>ity to                                 |                          |
| Auto<br>change over<br>HP only | Main<br>PCB                                      | ain 2<br>CB 2 | 2 6  | 0    | 0    | Disabled<br><mark>Default</mark> | If all ur<br>therm<br>auto-c<br>ove<br>exec     |                          |
|                                |                                                  |               |      | 0    | 1    | Enable                           | nits are<br>nal off,<br>change<br>er is<br>uted |                          |

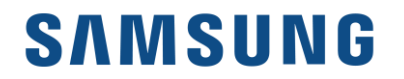

## **UP Un-Prepared**

Once all equipment is communicating and auto piping has successfully completed. UP will be displayed on the main PCB.

Before entering auto trial operation:

- All option settings should be made through the outdoor PCB and S-Net.
- Verify that the proper charge has been added and the service valves are fully open.

To enter Auto Trial Operation

- Press and hold K1 for 5 seconds.
- The display will change to "K""K".
- Once successfully completing Auto Trial the system will stop operation and the display will begin to scroll connected equipment addressing.

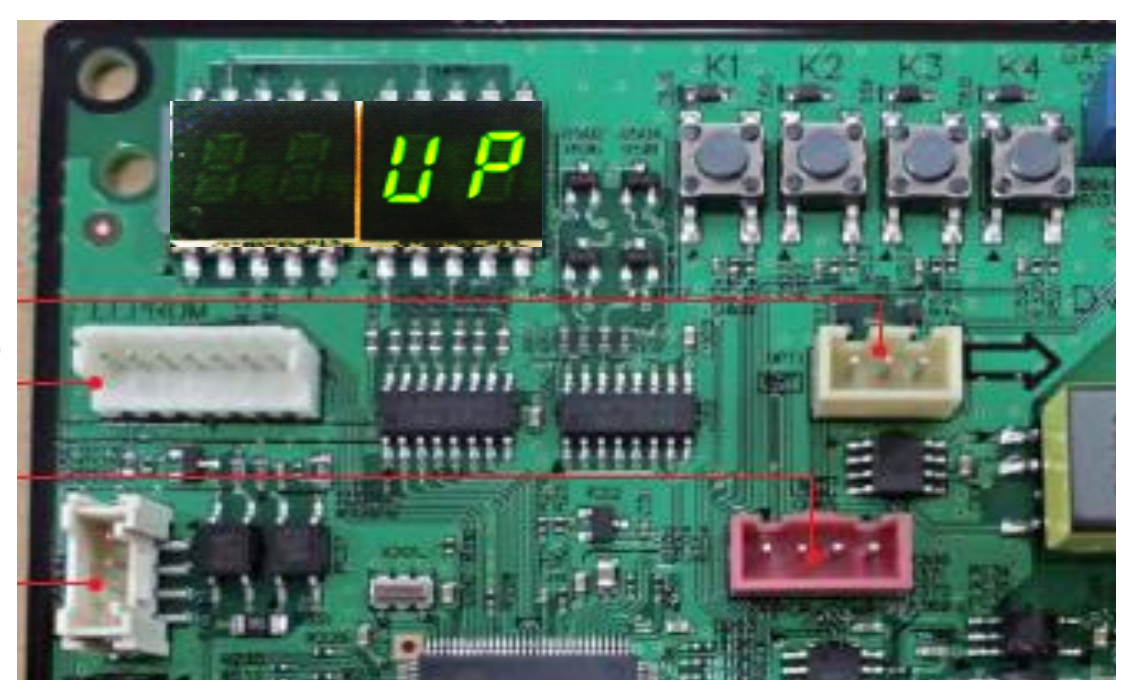

VRF board of main outdoor unit only

| K1 Control        | Key operation                      | Display on segment      |
|-------------------|------------------------------------|-------------------------|
| Press and Hold    | Auto trial operation               | "K" "K" "BLANK" "BLANK" |
| K1 No. of presses | Key Operation                      | Display on segment      |
| 1 time            | Refrigerant charging in Heating    | "K" "1" "BLANK" "BLANK" |
| 2 times           | Trial operation in Heating         | "K" "2" "BLANK" "BLANK" |
| 3 times           | Pump out in Heating (OD address 1) | "K" "3" "BLANK" "1"     |
| 4 times           | Pump out in Heating (OD address 2) | "K" "3" "BLANK" "2"     |
| 5 times           | Pump out in Heating (OD address 3) | "K" "3" "BLANK" "3"     |
| 6 times           | Pump out in Heating (OD address 4) | "K" "3" "BLANK" "4"     |
| 7 times           | Vacuuming (OD address 1)           | "K" "4" "BLANK" "1"     |
| 8 times           | Vacuuming (OD address 2)           | "K" "4" "BLANK" "2"     |
| 9 times           | Vacuuming (OD address 3)           | "K" "4" "BLANK" "3"     |
| 10 times          | Vacuuming (OD address 4)           | "K" "4" "BLANK" "4"     |
| 11 times          | Vacuuming (all OD units)           | "K" "4" "BLANK" "A"     |
| 12 times          | End key operation                  | -                       |

| K2 No. of presses | Key operation                                                                                                    | Display on segments     |
|-------------------|----------------------------------------------------------------------------------------------------|-------------------------|
| 1 time            | Refrigerant charging in Cooling                                                                                    | "K" "5" "BLANK" "BLANK" |
| 2 times           | Trial operating in Cooling                                                                                         | "K" "6" "BLANK" "BLANK" |
| 3 times           | Pump down all units in Cooling                                                                                     | "K" "7" "BLANK" "BLANK" |
| 4 times           | H/R: Check piping connection<br>H/P: Automatic setting of operation mode<br>(Cooling/Heating) for trial operation) | "K" "8" "BLANK" "BLANK" |
| 5 times           | Refrigerant check mode                                                                                             | "K" "9" X-X             |
| 6 times           | Discharge made DC line voltage                                                                                     | "K" "A" "BLANK" "BLANK" |
| 7 times           | Forced defrost                                                                                                    | "K" "B" "BLANK" "BLANK" |

| K2 No. of presses | Key operation                         | Display on segment                     |
|-------------------|---------------------------------------|----------------------------------------|
| 8 time            | Forced oil return                     | "K" "C" "BLANK" "BLANK"                |
| 9 times           | Inverter compressor 1 check           | "K" "D" "BLANK" "BLANK"                |
| 10 times          | Inverter compressor 2 check           | "K" "E" "BLANK" "BLANK"                |
| 11 times          | Fan 1 check                           | "K" "F" "BLANK" "BLANK"                |
| 12 times          | Fan 2 check                           | "K" "G" "BLANK" "BLANK"                |
| 13 times          | H/R: Auto pipe pairing<br>H/P: Unused | "К""Н"Х-Х                              |
| 14 times          | Base heater test                      | "K" "I" "BLANK" "BLANK"                |
| 15 time           | End Key operation                     | -                                      |
| K3 No. of presses | Key operation                         | Display on segment                     |
| 1 time            | Initialize (reset/exit)               | "8" "8" "8" "8" "back to main display" |

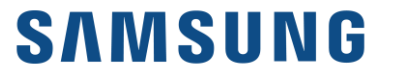